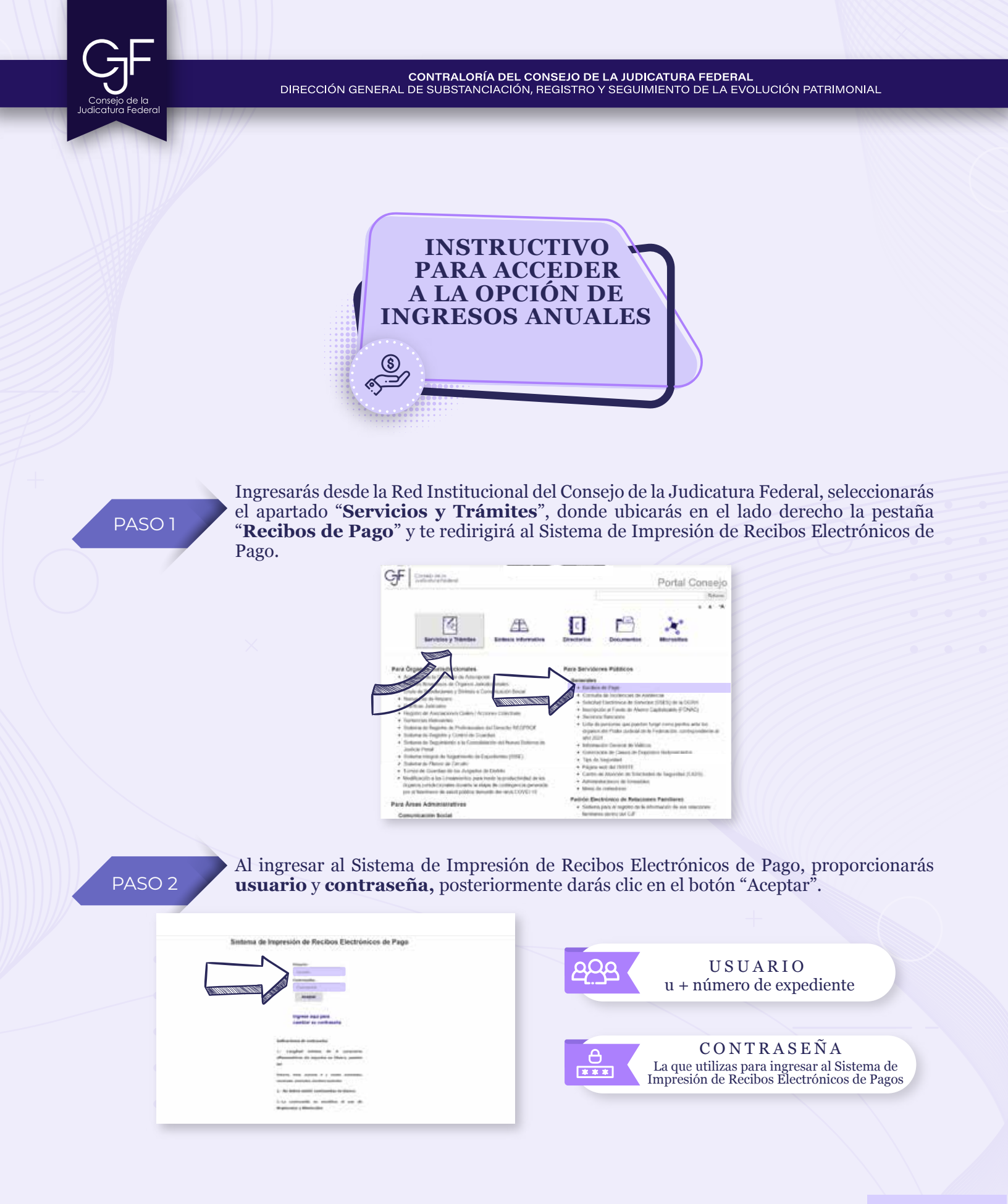

CONTRALORÍA DEL CONSEJO DE LA JUDICATURA FEDERAL DIRECCIÓN GENERAL DE SUBSTANCIACIÓN, REGISTRO Y SEGUIMIENTO DE LA EVOLUCIÓN PATRIMONIAL

### PASO 3

Una vez que hayas ingresado al Sistema de Impresión de Recibos Electrónicos de Pago, seleccionarás la opcion **Ingresos Anuales/ISR**, e indicarás el **ejercicio 2022** para presentar las Declaraciones de Situación Patrimonial y de Intereses **Modalidad Modificación 2023**.

|   | Sister                                | na de Impresión de Recibos Electrónicos de Pago                                                                                                    |
|---|---------------------------------------|----------------------------------------------------------------------------------------------------|
|   | Reference Participants                |                                                                                                    |
| N | Team of come leaves to be set of      |                                                                                                    |
|   | Sector America 2404                   | Egodern: Accord                                                                                                    |
|   | Terminiture: 51                       | Call Martin Call and Call 1997 - Concern Call Call Concerns and Call                                                                                                    |
|   | Togo de Parencieros                   | And all all all a services and an a balance of a limit of a series with a series with the series of                                                                                                    |
|   | NALOSE -                              | prevention and Declarations de Danciel Provincie de Sociel e de Consultor y de Steriores, a través<br>de Dance de Declarationes de Danciel Provincie de manaciente de Consultor y de Steriores a través<br>de Dance de Consequence de La Consequence de Steriores de Consequence de Consequence de Consequence<br>de Consequence de Consequence de Consequence de Consequence de Consequence de Consequence de<br>Consequence de Consequence de Consequence de Consequence de Consequence de Consequence de<br>Consequence de Consequence de Consequence de Consequence de Consequence de Consequence de Consequence de Consequence de<br>Consequence de Consequence de Conseq |
|   | Tables Limit Brook                    |                                                                                                    |
|   | Confrato de la Teles de Segue de Leon |                                                                                                    |
|   | 740a 2004                             |                                                                                                    |
|   | talk of dente                         |                                                                                                    |

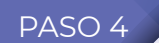

Finalmente, podrás descargar el Resumen o el Detalle de tus Ingresos Anuales.

#### Sistema de Impresión de Recibos Electrónicos de Pago

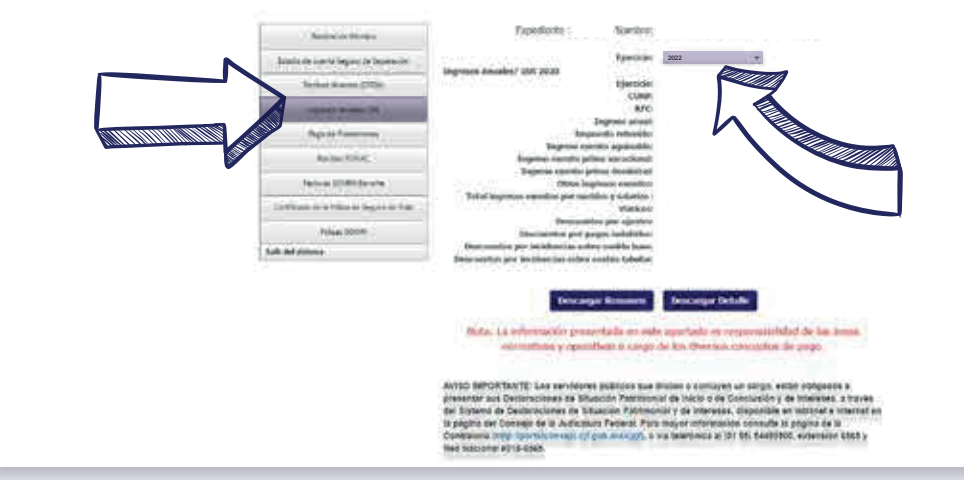

Consejo de la Judicatura Federal

| CONTRACTOR LA FERENCIA<br>CONTRACTOR DE LA FERENCIA<br>CONTRACTOR DE LA FERENCIA | CONSEJO DE LA JUDICATURA FEDERAL<br>SECRETARÍA EJECUTIVA DE ADMINISTRACIÓN<br>DIRECCIÓN GENERAL DE RECURSOS HUMANOS |   |
|----------------------------------------------------------------------------------|----------------------------------------------------------------------------------------------------|---|
| INFORMACIÓN DE INGRI<br>EJ                                                       | ESOS Y RETENCIONES POR SUELDOS Y SALARIOS<br>IERCICIO FISCAL 2022                                                   |   |
| NOMBRE:                                                                          |                                                                                                    |   |
| EXPEDIENTE:                                                                      |                                                                                                    |   |
| RFC:                                                                             |                                                                                                    |   |
| CURP:                                                                            |                                                                                                    |   |
| EJERCICIO: 2022                                                                  |                                                                                                    |   |
|                                                                                  |                                                                                                    |   |
| CONCEPTO                                                                         | MONTO                                                                                                    |   |
| TOTAL DE INGRESOS POR SUELDOS Y SALARIOS                                         | 5: \$ 249,797.63                                                                                                    | 6 |
| VIATICOS:                                                                        | \$ 0,00<br>\$ 249 797 63                                                                                            |   |
|                                                                                  | ¢ 245/757/85                                                                                                    | ~ |
| TOTAL DE IMPUESTO RETENIDO:                                                      | \$ 34,574,18                                                                                                    |   |
| INCRESO EXENTO ACUINALDO:                                                        | ¢ 1 244 20                                                                                                    |   |
| INGRESO EXENTO PRIMA VACACIONAL:                                                 | \$ 1,344,30                                                                                                    |   |
| INGRESO EXENTO PRIMA DOMINICAL:                                                  | \$ 0,00                                                                                                    |   |
| OTROS INGRESOS EXENTOS:                                                          | \$ 34,246.29                                                                                                    |   |
| TOTAL INGRESOS EXENTOS POR SUELDOS Y SAL                                         | _ARIOS: \$36,934,89                                                                                                 |   |
| DESCUENTOS POR AJUSTES:                                                          | \$ 0.00                                                                                                    |   |
| DESCUENTOS POR PAGOS INDEBIDOS:                                                  | \$ 0.00                                                                                                    |   |
| DESCUENTOS POR INCIDENCIAS SOBRE SUELD                                           | 0 BASE: \$ 0.00                                                                                                    |   |
| DESCUENTOS POR INCIDENCIAS SOBRE SUELD                                           | 0 TABULAR: \$ 0.00                                                                                                  |   |
|                                                                                  |                                                                                                    |   |
|                                                                                  |                                                                                                    |   |
| Nota: Los datos presentados son de carácter info                                 | ormativo                                                                                                    |   |

Para validar la cifra que se encuentra precargada en remuneración neta del declarante por tu cargo público, sección del apartado Ingresos Netos del Declarante, Pareja y/o Dependientes Económicos, deberás restar el Total de impuestos retenidos a la cantidad señalada en Total de ingresos por sueldos y salarios.

# Asesoría y Asistencia Técnica

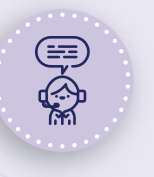

## Asesoría y Asistencia Técnica

Conmutador: (55) 5449 9500 Ext: 6565 RED NACIONAL: #318 6565 (Sólo CJF)

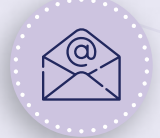

#### Correo electrónico

registropatrimonial@correo.cjf.gob.mx

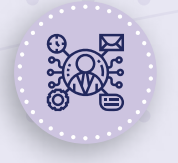

#### Sistema de Servicios al Declarante Obligado (SISDO)

Registra un ticket a través del SISDO en el siguiente enlace: https://sisdo.cjf.gob.mx/sisdo/

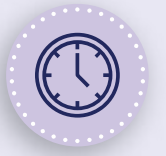

# Horario de atención durante el mes de mayo

Lunes a viernes de 09:00 a 19:00 horas. Sábado y días inhábiles de 10:00 a 15:00 horas.